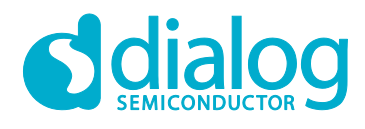

# User Manual DA16600 Provisioning the Mobile App for Android/iOS UM-WI-044

# Abstract

This document describes the use of Dialog's Wi-Fi provisioning mobile app for Android/iOS.

# **UM-WI-044**

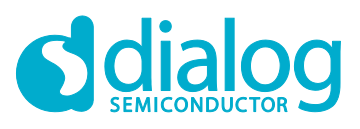

# DA16600 Provisioning the Mobile App for Android/iOS

# Contents

| Ab                    | stract                   |                                     | 1  |
|-----------------------|--------------------------|-------------------------------------|----|
| Co                    | ntents                   | \$                                  | 2  |
| Fig                   | ures.                    |                                     | 2  |
| 1                     | Term                     | s and Definitions                   | 3  |
| 2                     | Over                     | view                                | 4  |
| 3 System Requirements |                          | em Requirements                     | 4  |
|                       | 3.1                      | -<br>Android                        | 4  |
|                       | 3.2                      | iOS                                 | 4  |
| 4                     | Sequ                     | ence Diagram for Wi-Fi Provisioning | 5  |
| 5                     | How to Test Provisioning |                                     | 6  |
|                       | 5.1                      | Test Provisioning on Android Phone  | 6  |
|                       | 5.2                      | Test Provisioning on iPhone         | 8  |
| Re                    | vision                   | History                             | 10 |

# **Figures**

| Figure 1: System Diagram for Wi-Fi Provisioning  | . 5 |
|--------------------------------------------------|-----|
| Figure 2: DA16600 Factory Reset or Switch Button | . 6 |

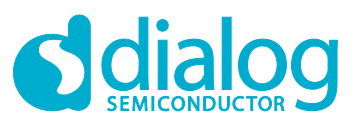

# **1** Terms and Definitions

| AP  | Access Point                       |
|-----|------------------------------------|
| IDE | Integrated Development Environment |
| SDK | Software Development Kit           |

UUID Universally Unique Identifier

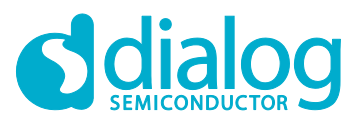

## 2 Overview

This document describes how to configure the DA16600 Wi-Fi profile information used by Dialog's Wi-Fi provisioning mobile app for Android/iOS.

# **3** System Requirements

## 3.1 Android

- Android OS Version: 5.0 (Lollipop) and higher
- IDE: Android Studio 4.1.2
- Compile SDK Version: 30
- Language: Java
- Gradle Version: 4.0.0

### 3.2 iOS

- Deployment Version: iOS 12.0 and higher
- IDE: Xcode 12.4
- Swift Language Version: Swift 5

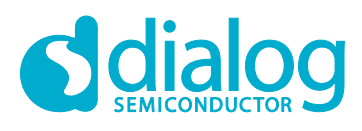

# 4 Sequence Diagram for Wi-Fi Provisioning

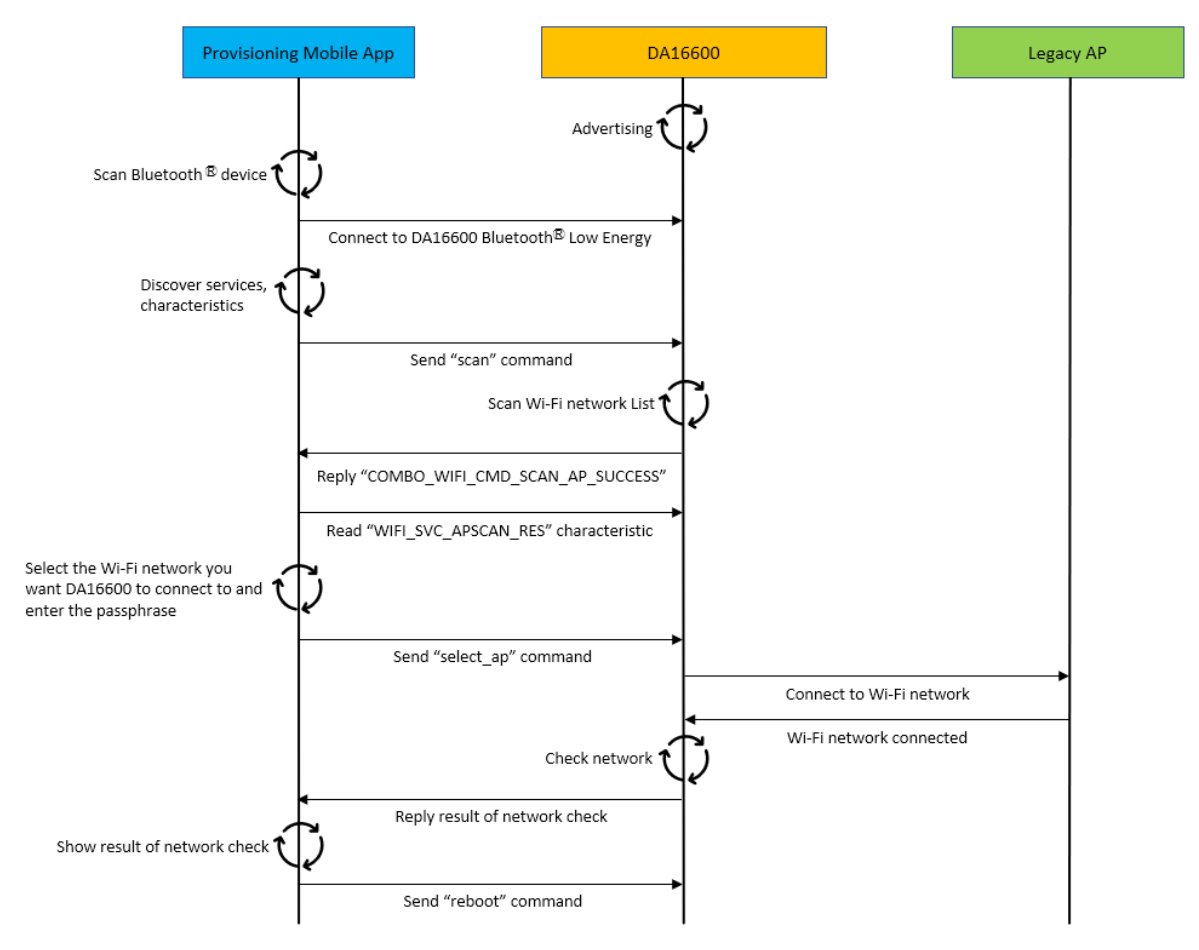

Figure 1: System Diagram for Wi-Fi Provisioning

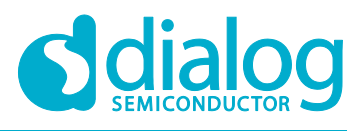

# 5 How to Test Provisioning

Use the Factory Reset or Switch button (depends on the device option) to switch the DA16600 to advertising Mode of Bluetooth<sup>®</sup> Low Energy.

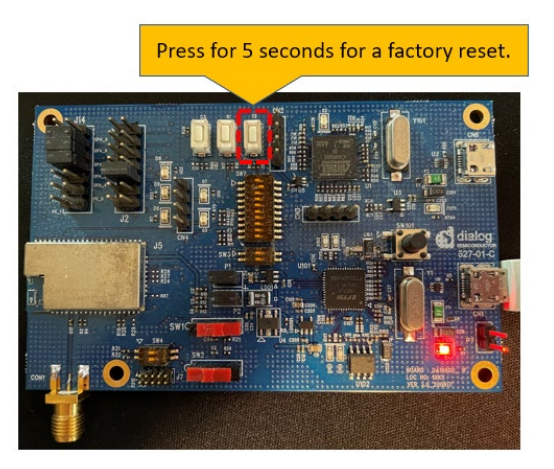

Figure 2: DA16600 Factory Reset or Switch Button

## 5.1 Test Provisioning on Android Phone

Start the Dialog Provisioning Tool for Android and find DA16600, and do the following on your Android device:

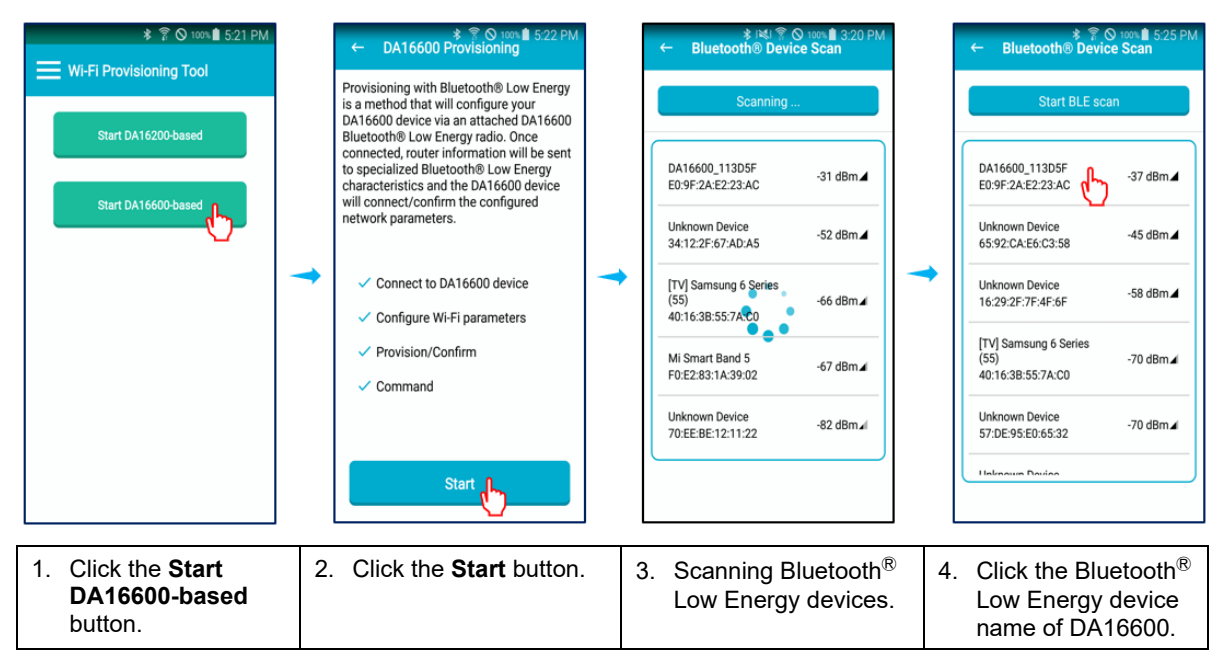

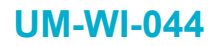

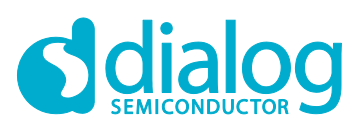

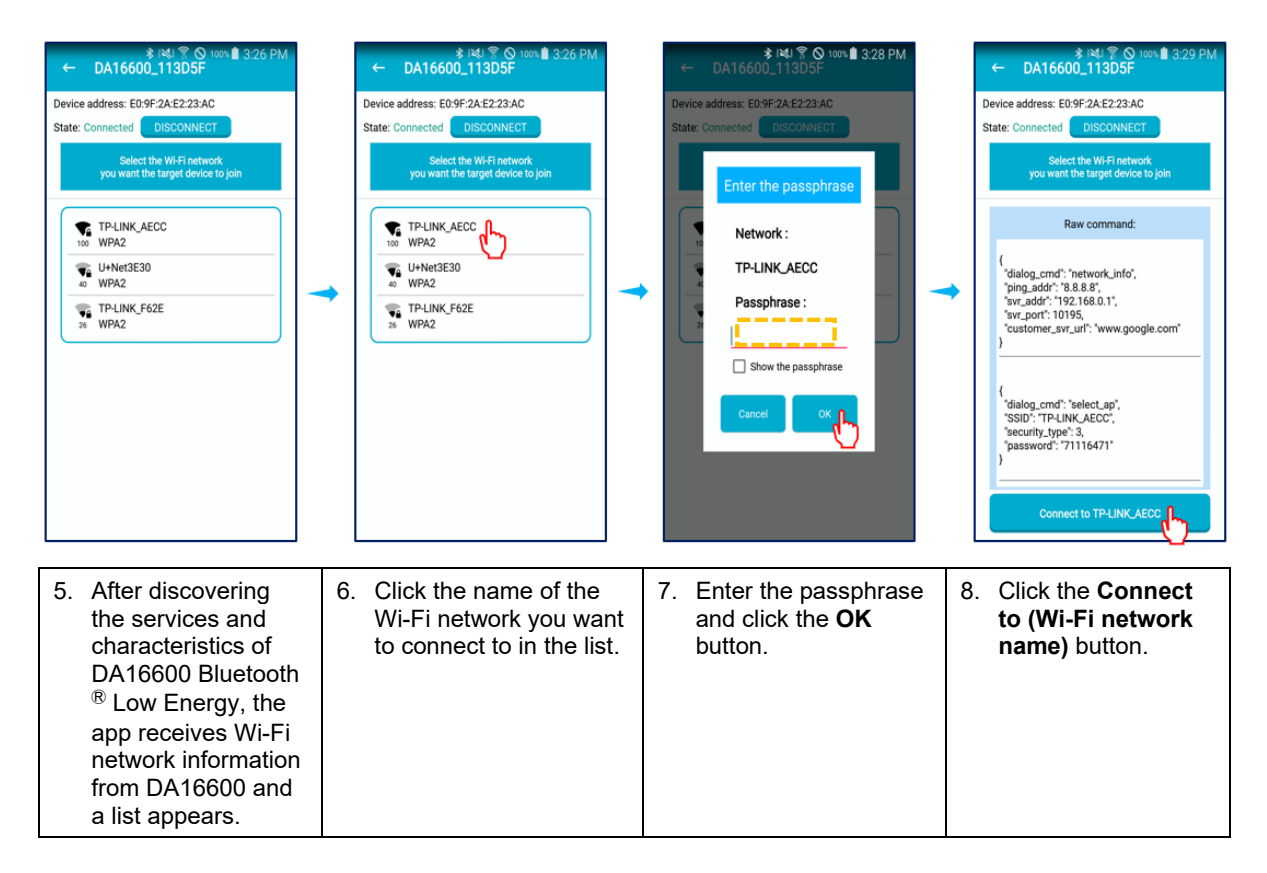

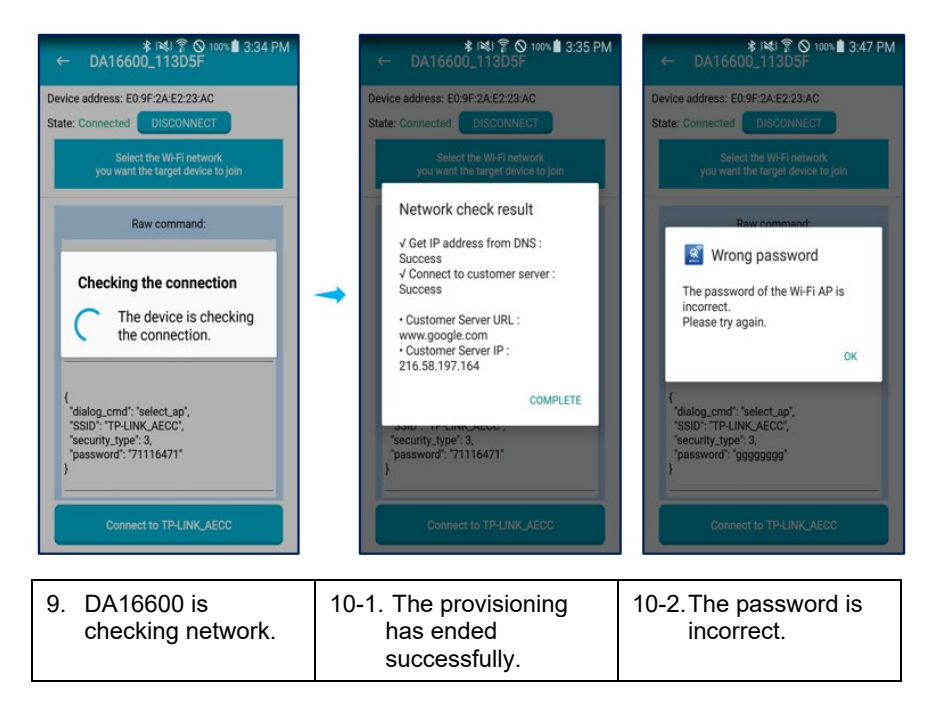

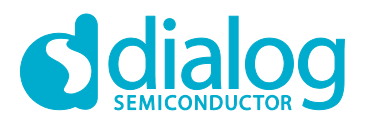

## 5.2 Test Provisioning on iPhone

Start the Dialog Provisioning Tool for iOS and find DA16600, then do the following on your iPhone:

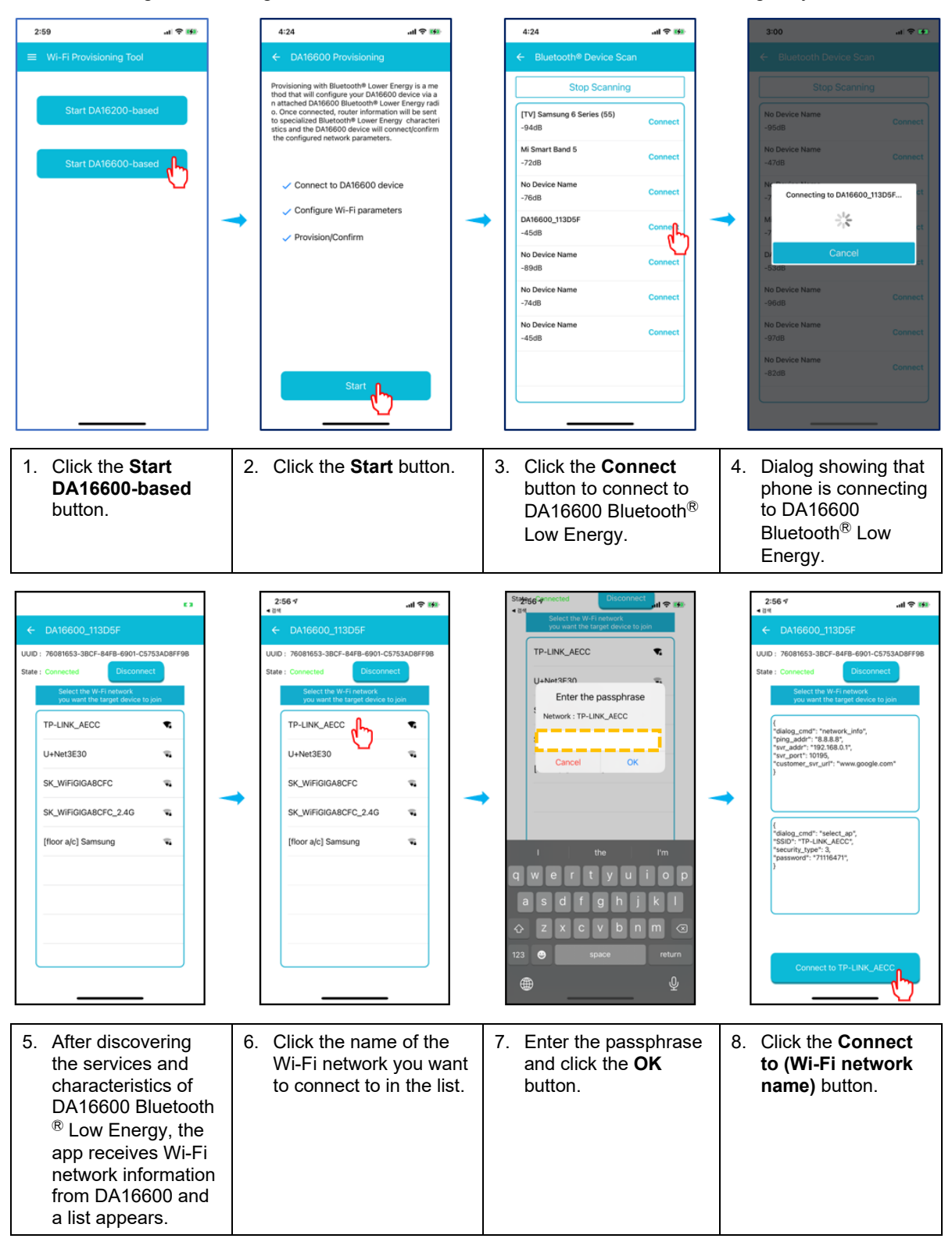

| User | Manual |
|------|--------|
| 0001 | manaa  |

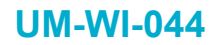

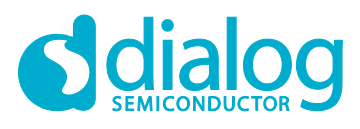

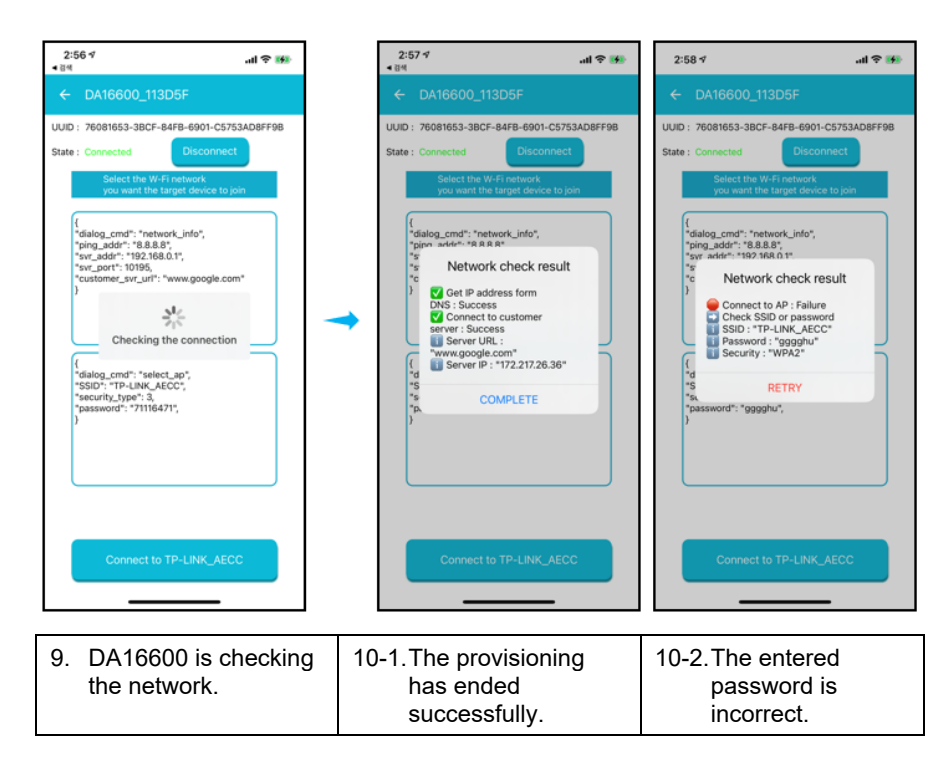

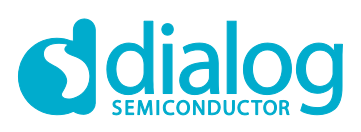

# **Revision History**

| Revision | Date        | Description                                        |
|----------|-------------|----------------------------------------------------|
| 1.1      | 05-Apr-2021 | Changed UI according to operation scenario change. |
| 1.0      | 25-Mar-2021 | First Release.                                     |

**User Manual** 

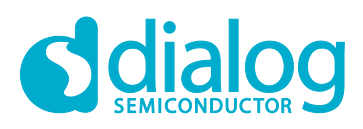

#### **Status Definitions**

| Status                  | Definition                                                                                                    |
|-------------------------|----------------------------------------------------------------------------------------------------|
| DRAFT                   | The content of this document is under review and subject to formal approval, which may result in modifications or additions. |
| APPROVED<br>or unmarked | The content of this document has been approved for publication.                                                              |

#### Disclaimer

Unless otherwise agreed in writing, the Dialog Semiconductor products (and any associated software) referred to in this document are not designed, authorized or warranted to be suitable for use in life support, life-critical or safety-critical systems or equipment, nor in applications where failure or malfunction of a Dialog Semiconductor product (or associated software) can reasonably be expected to result in personal injury, death or severe property or environmental damage. Dialog Semiconductor and its suppliers accept no liability for inclusion and/or use of Dialog Semiconductor products (and any associated software) in such equipment or applications and therefore such inclusion and/or use is at the customer's own risk.

Information in this document is believed to be accurate and reliable. However, Dialog Semiconductor does not give any representations or warranties, express or implied, as to the accuracy or completeness of such information. Dialog Semiconductor furthermore takes no responsibility whatsoever for the content in this document if provided by any information source outside of Dialog Semiconductor.

Dialog Semiconductor reserves the right to change without notice the information published in this document, including, without limitation, the specification and the design of the related semiconductor products, software and applications. Notwithstanding the foregoing, for any automotive grade version of the device, Dialog Semiconductor reserves the right to change the information published in this document, including, without limitation, the specification and the design of the related semiconductor products, software and applications published in this document, including, without limitation, the specification and the design of the related semiconductor products, software and applications, in accordance with its standard automotive change notification process.

Applications, software, and semiconductor products described in this document are for illustrative purposes only. Dialog Semiconductor makes no representation or warranty that such applications, software and semiconductor products will be suitable for the specified use without further testing or modification. Unless otherwise agreed in writing, such testing or modification is the sole responsibility of the customer and Dialog Semiconductor excludes all liability in this respect.

Nothing in this document may be construed as a license for customer to use the Dialog Semiconductor products, software and applications referred to in this document. Such license must be separately sought by customer with Dialog Semiconductor.

All use of Dialog Semiconductor products, software and applications referred to in this document is subject to Dialog Semiconductor's Standard Terms and Conditions of Sale, available on the company website (www.dialog-semiconductor.com) unless otherwise stated.

Dialog, Dialog Semiconductor and the Dialog logo are trademarks of Dialog Semiconductor Plc or its subsidiaries. All other product or service names and marks are the property of their respective owners.

© 2021 Dialog Semiconductor. All rights reserved.

#### **RoHS Compliance**

Dialog Semiconductor's suppliers certify that its products are in compliance with the requirements of Directive 2011/65/EU of the European Parliament on the restriction of the use of certain hazardous substances in electrical and electronic equipment. RoHS certificates from our suppliers are available on request.

# **Contacting Dialog Semiconductor**

United Kingdom (Headquarters) Dialog Semiconductor (UK) LTD Phone: +44 1793 757700

#### Germany

Dialog Semiconductor GmbH Phone: +49 7021 805-0

#### The Netherlands

Dialog Semiconductor B.V. Phone: +31 73 640 8822 Email:

enquiry@diasemi.com

#### North America

*Dialog Semiconductor Inc.* Phone: +1 408 845 8500

#### Japan Dialog Semiconductor K. K.

Phone: +81 3 5769 5100

#### Dialog Semiconductor Taiwan

Phone: +886 281 786 222 Web site: www.dialog-semiconductor.com

#### Hong Kong

Dialog Semiconductor Hong Kong Phone: +852 2607 4271

#### Korea

*Dialog Semiconductor Korea* Phone: +82 2 3469 8200

#### China (Shenzhen)

Dialog Semiconductor China Phone: +86 755 2981 3669

#### China (Shanghai) Dialog Semiconductor China Phone: +86 21 5424 9058

#### **User Manual**

**Revision 1.1** 

05-Apr-2020